## 一、超级录屏安装指南

1、双击【超级录屏软件.exe】,点击"立即安装"。

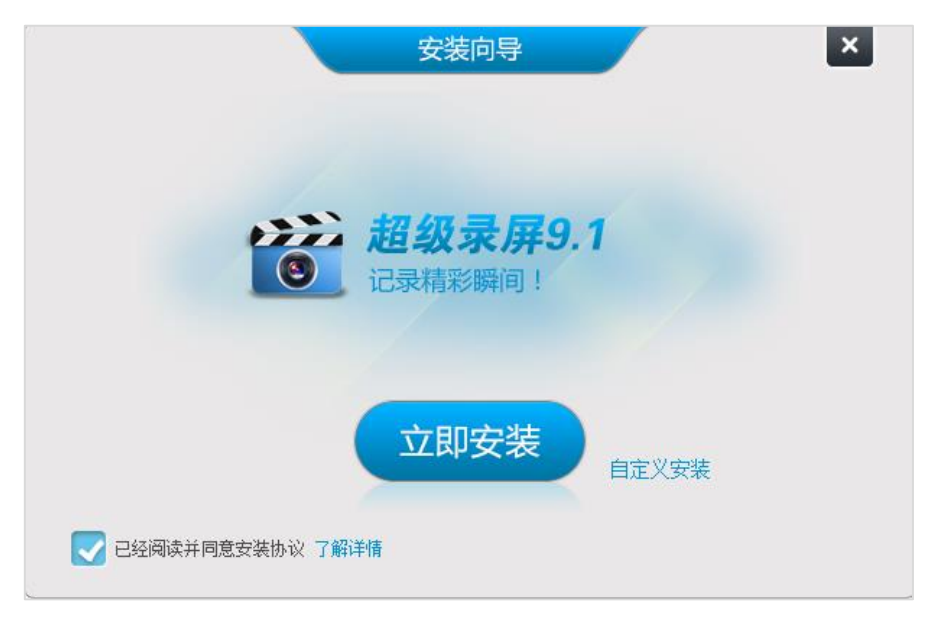

2、选择【接受】。

| 伊 安装协议                                                                                                    | _                                                                                                    |                                                                                                    | X |
|----------------------------------------------------------------------------------------------------|----------------------------------------------------------------------------------------------------|----------------------------------------------------------------------------------------------------|---|
| <b>许可证</b><br>参与PremierOpinion的成员将获得以他们名义捐献的一棵树                                                                                                    |                                                                                                    | <b>M</b>                                                                                                    | ß |
| 本下载内容包含由VoiceFive公司一个comScore Inc的子公司,提供的件。本软件让在线市场调研社区的数百万参与者发表意见,只要们司观察和收集他们的网上浏览和购买行为、并在匿名的情况下和所场报告、资料和其它形式的分析报告,与我们的客户共享,帮助付发展趋势和模式或用于其他形式的市场研究。观察和收集的信息很息、基本人口统计资料以及安装"PremierOpinion"软件的计算机的界算机配置和应用程序使用信息。<br>我们会使用观察到的信息(如姓名和地址)更好地了解您的家庭,们会采取商业上可行的措施自动过滤掉可以用来识别个人身份的付清除数据库中因疏忽而收集到的关于组群成员的此类信息。如您单击"接受",即表示您确认您已年满或超过18岁、是本计算和且已阅读并同意隐私声明与用户许可协议(http://www.premieropinin的条款和条件,而且任何将会使用装有本应用程序的计算机的人条件。 | 的"Premier<br>他们允许<br>相这些。<br>他们了<br>政<br>能<br>一<br>一<br>一<br>一<br>一<br>一<br>一<br>一<br>一<br>一<br>一<br>一<br>一<br>一<br>一<br>一<br>一<br>一 | Opinion "软<br>/oiceFive公<br>急编联网市<br>互受使用、<br>的<br>网软件、<br>我<br>并<br>户<br>、<br>并<br>述<br>acy.aspx<br>些<br>条款和 |   |
| 接受                                                                                                    |                                                                                                    |                                                                                                    |   |

3、任意填写问卷信息,点击【下一步】

| 👘 安装程序 - 安装包 — 🗌 🗙                  |
|-------------------------------------|
| <b>赞助软件者</b><br>请您完整填写下面的问卷并点击"下一步" |
| 1. 您现在正在使用的电脑是属于谁所有的?               |
| 2.包括您本人在内一共多少人经常使用您正在使用的电脑?         |
| 3. 经常使用这台电脑的人中,有多少人是17岁或以下的孩子?      |
| 4. 您家中一共几位家庭成员?                     |
| 5. 您是男士还是女士? 〇 男 〇 女                |
| 6. 您的年龄? 💦 🗸 🗸                      |
|                                     |
|                                     |
| 下一步心> 取消                            |

4、等待安装完成,点击【完成】。

|    | 安装向导X                   |  |
|----|-------------------------|--|
|    | 安装完毕!<br>已安装超级录屏9.1正式版. |  |
| 1. | 完成                      |  |

二、超级录屏录制指南

1、打开【超级录屏 9.1】

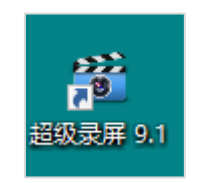

2、打开屏幕录制

| <b>超级录屏 9.1</b>                                                                         | ▼ - ×                 |  |
|-----------------------------------------------------------------------------------------|-----------------------|--|
| 屏幕录制工具 操作简单,功能齐全的屏幕录制助手                                                                 |                       |  |
| <b>()</b><br>()<br>()<br>()<br>()<br>()<br>()<br>()<br>()<br>()<br>()<br>()<br>()<br>() | 編<br>辑<br>与<br>转<br>換 |  |
| ▶ 录制工具                                                                                  | •••• 其他工具             |  |

3、选择想要录制的方式,以及存储位置,开始录制。

|                            | マーロ×   環体工具-专业、易用、免费的多媒体工具                           |  |  |  |
|----------------------------|------------------------------------------------------|--|--|--|
| 将屏幕录制成视频文                  | ¢件                                                   |  |  |  |
| 录制方式:                      | 全屏录制 ▼                                               |  |  |  |
| 保存位置:                      | 录制的大小为: 1600 x 900<br>C:\Users\/dministrator\Videos\ |  |  |  |
| 视频格式:                      | ₩节省空间格式                                              |  |  |  |
| 录制声音:                      | 只录制电脑声音                                              |  |  |  |
| 录制鼠标:                      | ■ 录制叙标 更多设置                                          |  |  |  |
| 录制快捷键                      | : <u>开始/停止录制:F3.截用:F4</u>                            |  |  |  |
| 当前选择[全屏录制]录制,请点击"开始录制"进行录制 |                                                      |  |  |  |
| 开始录制                       |                                                      |  |  |  |

4、录制完成后,点击【停止录制】,在保存位置中查看录制的视频。

| 王 <mark>录制</mark><br>媒体工具-专业、易用、免费的多媒体工具             | <b>▼ - □</b> X                                                                                         |  |  |  |
|------------------------------------------------------|----------------------------------------------------------------------------------------------------|--|--|--|
| 件                                                    |                                                                                                    |  |  |  |
| 全屏录制                                                 | <b>*</b>                                                                                               |  |  |  |
| 录制的大小为: 1600 × 900<br>C:\Users\Administrator\Videos\ | <b>a</b> Q                                                                                             |  |  |  |
| flv节省空间格式                                            | v                                                                                                    |  |  |  |
| 只录制电脑声音                                              | ٣                                                                                                    |  |  |  |
| ■ 录制鼠标                                               | 更多设置                                                                                                   |  |  |  |
| <u>开始/停止录制:F3,截屏:F4</u>                              |                                                                                                    |  |  |  |
| 状态:正在录制,时间:00:00:04,帧率:16.00<br>停止录制                 |                                                                                                    |  |  |  |
|                                                      | 安果期<br>深体工具-专业、易用、免费的多媒体工具<br>(件)<br>(本)<br>(本)<br>(本)<br>(本)<br>(本)<br>(本)<br>(本)<br>(本)<br>(本)<br>(本 |  |  |  |